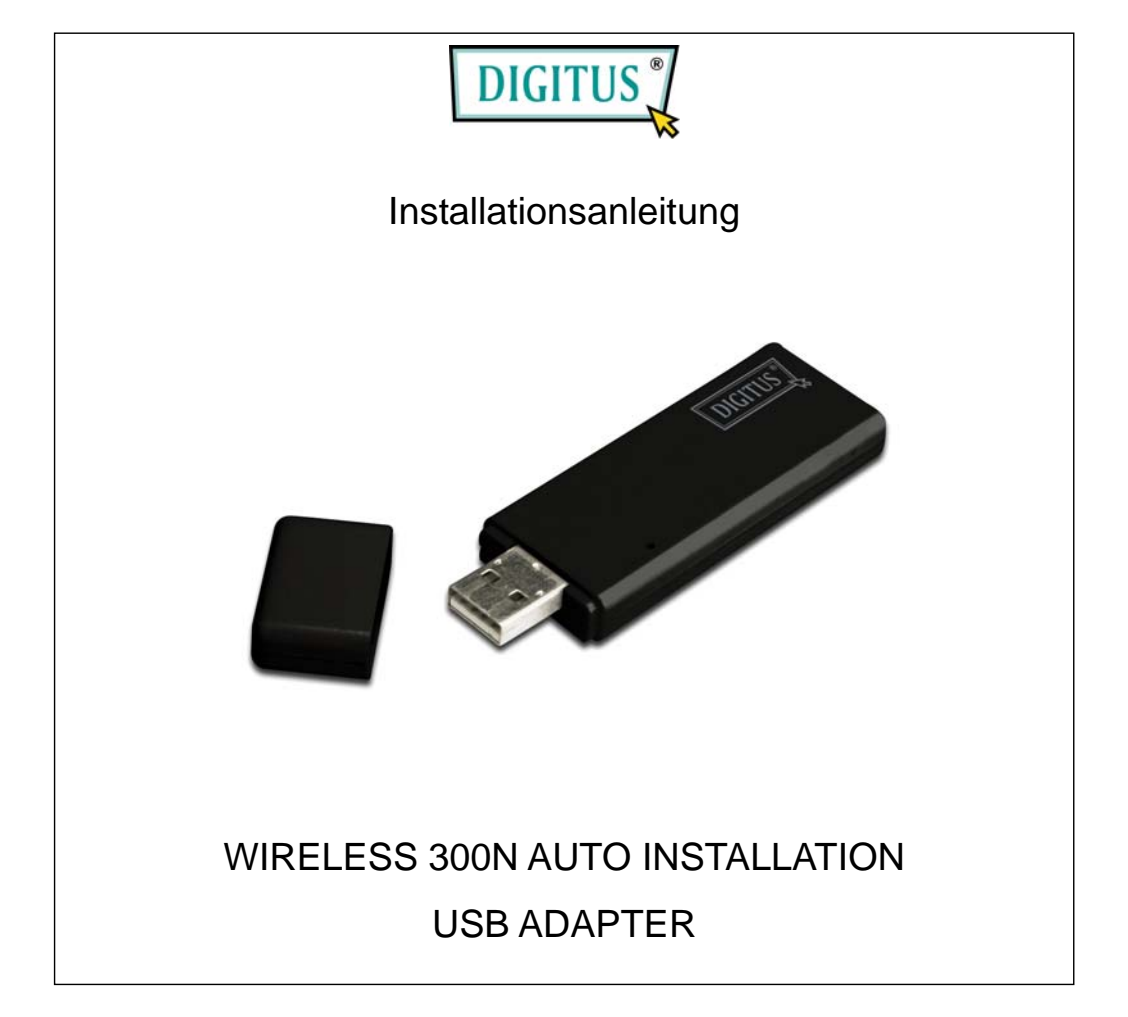

| Verpackungsinhalt                        | Seite 1  |
|------------------------------------------|----------|
| Netzwerkkarten Installation              | Seite 2  |
| Verbindung zum Wireless Zugangsanschluss | .Seite 5 |

## Verpackungsinhalt

Bevor Sie anfangen diese Wireless Netzwerkkarte zu benutzen, überprüfen Sie bitte, ob in der Packung was fehlt, und wenn was fehlt, kontaktieren Sie Ihren Verkäufer um die fehlenden Teile zu reklamieren:

| 🗆 USB Wireless Netzwerkkarte (1 Stück)            | 1 |
|---------------------------------------------------|---|
| □ Schutzdeckel (1 Stück)                          | 2 |
| □ Schnelle Installationsanleitung (1 Stück)       | 3 |
| Benutzerhandbuch / Gerätetreiber CD-ROM (1 Stück) | 4 |
| $\square$ USB Kabel (1 Stück)                     | 5 |

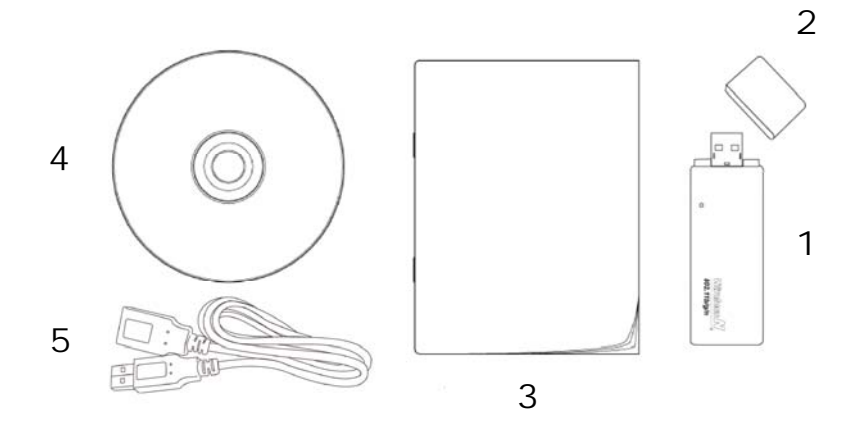

## Netzwerkkarte Installation

Folgen Sie bitte der folgenden Anleitung, um Ihre neue USB Wireless Netzwerkkarte zu installieren:

|                                                                                                    | <ol> <li>Stecken Sie die USB Wireless<br/>Netzwerkkarte im leeren USB 2.0<br/>Anschluss von Ihrem Computer, wenn<br/>der Computer eingeschaltet ist.</li> <li>Wenden Sie niemals Kraft an, um die<br/>Karte einzustecken. Falls Sie fühlen dass<br/>sie verkanntet, nehmen sie wieder heraus<br/>und versuchen Sie es noch einmal.</li> </ol> |
|----------------------------------------------------------------------------------------------------|----------------------------------------------------------------------------------------------------|
| Setup - Ratink Wireless LAN Card Setup         Installing         Please wait while Setup installs Ralink Wireless LAN Card Setup on your computer.         Extracting files         C:VPlogram Files/Ralink/Common/AegisE5.dll | 2. Installieren Sie den Adapter in Ihrem<br>Computer und warten Sie einpaar<br>Minuten bis das System anfängt, den<br>Treiber und das Dienstprogramm<br>automatisch zu installieren.                                                                                                    |
| Installing       Please wait while Setup installs Ralink Wireless LAN Card Setup on your computer.         Extracting files       C:\Program Files\Ralink\Common\AegisE5.dll                                                    | 3. Das System wird die Treiber- und<br>Dienstprogramminstallation automatisch<br>beenden.                                                                                                    |

## Verbindung zum Wireless Zugangsanschluss

Benutzen Sie das Konfigurationsdienstprogramm, um sich zum Wireless Zugangsanschluss zu verbinden

| Launch Config Utility<br>Use Zero Configuration as Co<br>Switch to AP Mode<br>Exit                                                                                                    | nfiguration Utility                                                                                                    | 1. Nachdem die Installation vollständig<br>ist, wird das Wireless<br>Konfigurationsdienstprogramm auf dem<br>Desktop Ihres Computers automatisch<br>angezeigt. Sie werden auch ein Ikon auf<br>der rechten unteren Ecke von Ihrem<br>Windowssystem sehen. Sie können das<br>Ikon mit der rechte Maustaste anklicken<br>und das Konfigurationsdienstprogramm<br>auswählen was Sie benutzen wollen,<br>oder die Netzwerkkarte zum AP Modus<br>umschalten.                          |
|----------------------------------------------------------------------------------------------------|----------------------------------------------------------------------------------------------------|----------------------------------------------------------------------------------------------------|
| SSID         BSSID         Signal           @h32046         00.0E-2E-92-F9         91%           @h32046         00.0E-2E-44-68         100%           @h32046         00.0E-2E-44-68         100%           @h32046         00.0E-2E-44-68         100%           @h32046         00.0E-2E-44-68         100%           @h32046         00.0E-2E-44-68         100%           @h32046         00.0E-2E-75-2         100%           6554N         00.0E-2E-43-3C         100%           63155Rg         00.0E-2E-6E-FB         23%           6FGUEST         00.0E-2E-6E-FB         23%           Connected <-> FAE         Rescar | C       Encrypt       Authent       Network 1         1       TKIP       WPA-P       Infrastruct.         11       TKIP       WPA-P       Infrastruct.         11       TKIP       WPA-P       Infrastruct.         11       TKIP       WPA-P       Infrastruct.         11       TKIP       WPA-P       Infrastruct.         11       TKIP       WPA-P       Infrastruct.         11       TKIP       WPA-P       Infrastruct.         11       TKIP       WPA-P       Infrastruct.         11       TKIP WPA-P       Infrastruct.         11       TKIP       WPA-P       Infrastruct.         2       WEP       Unknown       Infrastruct.         2       WEP       Unknown       Infrastruct.         2       WEP       Unknown       Infrastruct.         2       WEP       Unknown       Infrastruct.         2       WEP       Unknown       Infrastruct.         2       WEP       Unknown       Infrastruct.         3       Connect       Add to Profile       Image: Connect Connect         4       ME       Help       K | <ul> <li>2. Das Konfigurationsdienstprogramm<br/>wird nach Wireless Zuganganschlüsse<br/>suchen, und wird sich in jedem<br/>unverschlüsselten Wireless<br/>Zuganganschluss automatisch<br/>verbinden Wenn Sie sich zu einem<br/>anderen Zuganganschluss verbinden<br/>wollen, wählen Sie den<br/>Zuganganschluss aus und 'Connect'<br/>anklicken.</li> <li>Wenn der gewünschte Wireless<br/>Zuganganschluss nicht hier erscheint,<br/>klicken Sie bitte auf 'Rescan'.</li> </ul> |

| Authentication and Security                                                                                                    |                                                                               |
|----------------------------------------------------------------------------------------------------|-------------------------------------------------------------------------------|
| Authentication Type : WPA-PSK  802.1× Setting                                                                                                    | 3. Wenn der Wireless Zuganganschluss<br>verschlüsselt ist, müssen Sie den WEB |
| Encryption : TKIP                                                                                                    |                                                                               |
| W/På Preshared Keu ·                                                                                                    | Schlussel oder den vordelinierten wPA                                         |
|                                                                                                    | Schlüssel eingeben. Fragen Sie bitte den                                      |
| € Key#1 Hex                                                                                                    | Eigentümer des Wireless                                                       |
|                                                                                                    | Zuganganschlusses nach dem richtigen                                          |
| C Key#2 Hex                                                                                                    | Schlüssel, geben Sie es hier ein und                                          |
| C Key#3 Hex                                                                                                    | dann 'OK' anklicken Wenn der hier                                             |
| C Kev#4 Hex                                                                                                    | aingagabana Wart falsch ist, warden Sia                                       |
| XV/ER CORE Francisco Pice - Varia 10 UEV alconator as 5 40 CU alconator                                                                                                    | enigegebene wert faisch ist, werden sie                                       |
| * WEP 64 Bits Encryption: Please Keyin 10 HEX characters of 0 ASUI characters<br>* WEP 128 Bits Encryption: Please Keyin 26 HEX characters or 13 ASCII characters                                                                                                    | nicht in der Lage sein, sich zum                                              |
|                                                                                                    | Wireless Zuganganschluss zu                                                   |
| 📕 🗐 Show Password                                                                                                    | verbinden.                                                                    |
| Cancel                                                                                                    |                                                                               |
|                                                                                                    | Authentisierungstyn wird automatisch                                          |
| Street Street St | augaowählt hitte nicht ändown                                                 |
|                                                                                                    | ausgewann, bute nicht andern.                                                 |
| 🗟 Ralink Wireless Utility                                                                                                    |                                                                               |
| Profile   Link Status Site Survey   Statistics   Advanced   QoS   WPS Configuration   About                                                                                                    | 4. Wenn der Wireless Zuganganschluss                                          |
|                                                                                                    | sich erfolgreich verbunden hat, werden                                        |
| SSID BSSID Signal C Encrypt Authent Network T.                                                                                                    | Sie ein Symbol vor den Name des                                               |
| @h32046 00-0E-2E-92-F9 91% 1 TKIP WPA-P Infrastruct.                                                                                                    | Wirelass Garötas sahan                                                        |
| FAE 00-0E-2E-44-68 100% 1 None Unknown Infrastruct.<br>00-50-FC-07-A1 55% 11 TKIP WPA-P Infrastruct                                                                                                    | whereas derates senen.                                                        |
|                                                                                                    |                                                                               |
| 6554N 00-0E-2E-DF-52 100% 11 TKIP.A WPA-P Infrastruct.                                                                                                    |                                                                               |
| 00-0E-2E-83-4F 100% 11 TKIP WPA-P Infrastruct.                                                                                                    |                                                                               |
| 6FGUEST 00-0E-2E-6E-FB 29% 2 WEP Unknown Infrastruct.                                                                                                    |                                                                               |
|                                                                                                    |                                                                               |
|                                                                                                    |                                                                               |
|                                                                                                    |                                                                               |
|                                                                                                    |                                                                               |
|                                                                                                    |                                                                               |
|                                                                                                    |                                                                               |
| Connected <> FAE Rescan Connect Add to Profile                                                                                                    |                                                                               |
|                                                                                                    |                                                                               |
|                                                                                                    |                                                                               |
|                                                                                                    |                                                                               |
|                                                                                                    |                                                                               |
|                                                                                                    |                                                                               |
|                                                                                                    |                                                                               |

Für die fortgeschrittenen Einstellungen oder andere Merkmale dieser USB Wireless Netzwerkkarte, beziehen Sie sich auf das beigefügte Benutzerhandbuch in der gelieferten CD-ROM.